## How To Apply

(1) At First Applicants needs to Register by clicking **Registration** Tab and Register him/her self OTP Based as per the Screenshot below.

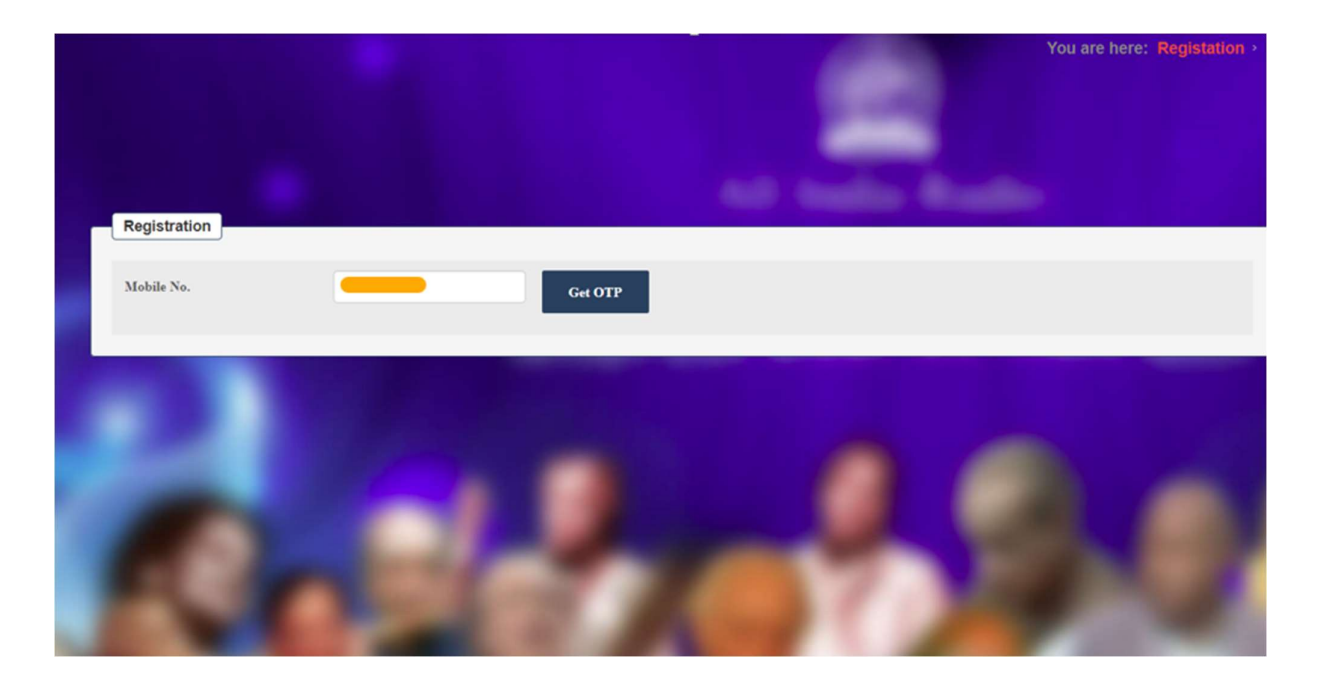

(2) After OTP Verification Register yourself with valid email ID .

| Registration     |                      |           |  |
|------------------|----------------------|-----------|--|
| Mobile No.       |                      | Enter OTP |  |
| Name             | Vivek Anand          |           |  |
| Date of Birth    |                      |           |  |
| Email(Username)  | vivek.ddkm@gmail.com |           |  |
| Password         |                      |           |  |
| Confirm Password |                      |           |  |
| Register         |                      |           |  |
|                  | 100-1                | <b>N</b>  |  |

(3) After Successful registration Login Using the registered email id and password you will see your Dashboard.

|      |                 |                                         | Akashvar                            | On<br><sup>ni</sup>            | Online Application For Music Artist Gradation<br>ऑनलइन संगीत कलाकार श्रेणी-निर्धारण आवेदन |                         |                |                |                   |                    |            |  |
|------|-----------------|-----------------------------------------|-------------------------------------|--------------------------------|-------------------------------------------------------------------------------------------|-------------------------|----------------|----------------|-------------------|--------------------|------------|--|
| HOME |                 | APPLY ONLINE                            | PRINT/DOWI                          | NLOAD                          | INTIMATION                                                                                | RESULT                  | CHANG          | GE PASSWORD    | LOGOUT            |                    |            |  |
| W    | elcor           | ne : Vivek (v                           | vivek.ddkn                          | n@gmail.                       | com)                                                                                      |                         |                |                | <u>(General I</u> | <u>istruction)</u> |            |  |
|      | All App<br>S.No | lication Applied by<br>Registration No. | y You, Kindly Pri<br>Application Id | nt / Save Your<br>Applying for | Application Fo                                                                            | orm<br>Selected Vocal / | nstrument      | Amount Paid    | Transaction Date  | Payment Status     | Print/Save |  |
|      |                 |                                         |                                     | (                              | Currently there                                                                           | is no Application       | applied for    | r any Post.    |                   |                    |            |  |
|      | 4               |                                         |                                     |                                |                                                                                           |                         |                |                |                   |                    |            |  |
|      |                 |                                         |                                     |                                |                                                                                           |                         |                |                |                   |                    |            |  |
| -    |                 |                                         |                                     |                                |                                                                                           |                         |                |                |                   |                    |            |  |
|      |                 |                                         |                                     |                                | Designed & De                                                                             | eveloped by IT Divi     | sion, Prasar E | Bharati Sectt. |                   |                    |            |  |

(4) Click on Apply Online Tab and it opens Application form fill the form and save the application as per below screenshot.

|                       |                                                                    | (Akashvani          | Online Application For Music Artist Gradation<br>ऑनलइन संगीत कलाकार श्रेणी-निर्धारण आवेदन |            |               |                         |                 |                      |  |  |  |
|-----------------------|--------------------------------------------------------------------|---------------------|-------------------------------------------------------------------------------------------|------------|---------------|-------------------------|-----------------|----------------------|--|--|--|
| IOME                  | APPLY ONLINE                                                       | PRINT/DOWNLOAD      | INTIMATION                                                                                | RESULT     | CHANGE PASS   | WORD LOGOUT             |                 |                      |  |  |  |
| pplic                 | ation Form fo                                                      | r Music Audition    | System * N                                                                                | Aarks Fiel | ds are Man    | datory                  | Welcome : Vivek | (vivek.ddkm@gmail.co |  |  |  |
| -Perso                | nal Details                                                        |                     |                                                                                           |            |               |                         |                 |                      |  |  |  |
| Appli                 | icant Name *                                                       | Vivek               | Date of Birth *                                                                           |            |               | Age*                    | 35              |                      |  |  |  |
| Mobi                  | ile No.*                                                           |                     | Email*                                                                                    | vivek      | ddkm@gmail.cc | Father's/Guardian's Nan | ne *            |                      |  |  |  |
| -Demo                 | graphic Details                                                    | Delhi ~             | Station*                                                                                  | DO         | :AIR(MU V     | City*                   | New Delhi       |                      |  |  |  |
| Addr<br>Addr<br>Uplo: | ress (Upload a copy of<br>ress proof in the below<br>ad Section) * | DG:AIR, Akashvani B | hawan New Delhi 1100                                                                      | 001        |               |                         |                 |                      |  |  |  |
| —Applic               | cant Category & Apply                                              | ing for the Grade   |                                                                                           |            |               |                         |                 |                      |  |  |  |
| Appli                 | icant Category*                                                    | Staff of AIR & D    | Applying for*                                                                             | Fres       | i ~           | Applying Grade*         | Fresher         | ~                    |  |  |  |

| -Particulars of previous Auditions (if any) and results there of |    |   |
|------------------------------------------------------------------|----|---|
| Have You Attended and Qualified Previous Audition *              | No | ~ |

## -Upload Photo, Sign, DOB Proof, Address Proof (Mandatory to Upload all these Documents)-

e Developed by Prasar Bharati (IT Di

| 1     | Photo               |                            |          |               |
|-------|---------------------|----------------------------|----------|---------------|
|       |                     | 19096_vivek.jpg            | Download | Edit / Delete |
| 2     | Sign                | 19096_Vivek_Sign.jpg       | Download | Edit / Delete |
| 3     | DOB Proof           | 19096_DOBproof.pdf         | Download | Edit / Delete |
| 4     | Address Proof       | 19096_AddressProof.pdf     | Download | Edit / Delete |
| Selec | ect Document Type 🗸 | Choose File No file chosen |          | Add           |
| 4     |                     |                            |          |               |

(4) Once you save the application Check all details if any changes/correction is required, change and update the application as per below screenshot.

| Update                                                                                                    |
|----------------------------------------------------------------------------------------------------|
| Note : Fee once paid will NOT be refunded under any circumstances.                                                                                                    |
| > After Click Make Payment button. you will not be able to Edit/ Update Your Application                                                                                |
| > I abide by the rules of the Auditions and will accept the decision of the Music Audition Board as Final, Binding and Irrevocable.                                     |
| > In case of Up-gradation from B Grade, CAB/LAB/ZAC will have the right to weed out if the performance is not up to the mark. In other grades,                          |
| the respective Boards will have the right to reduce the bookings to below the normal frequency (up to 25%).                                                             |
| > I also note that in case of any canvassing, my Audition will be treated as null and void and the Audition fee will be forfeited.                                      |
| If I fail to Appear for the Audition on the Specified day (without valid reason and proper certificate)                                                                 |
| I will be treated as disqualified and my fee will be forfeited and I will have to apply a fresh.                                                                        |
| I certify all information is true and correct to the best of my knowledge. Please Click Final Submit Button, then after you will Complete your Application Successfully |
| Amount To Pay : 1180.00                                                                                                    |
| Make Payment & Final Submit                                                                                                    |

(5) Read carefully the declaration before making Final submit/Payment. No Changes are allowed after final submission of application.

(6) After successful payment application will see the submitted application on dashboard and will able to Print/Save the application, In case Print/Save option is not visible the application is not submitted successfully you need to apply again.

|                                                                           |              | Akashva     | why and a structure of the second second se |            |            |                 |                        |             |                 |  |  |
|---------------------------------------------------------------------------|--------------|-------------|----------------------------------------------------------------------------------------------------|------------|------------|-----------------|------------------------|-------------|-----------------|--|--|
| E                                                                         | APPLY ONLINE | PRINT/DOV   | WNLOAD                                                                                                    | INTIMATION | RESULT     | CHANGE PASSWORE | D LOGOUT               |             |                 |  |  |
| elco                                                                      | me : Vivek   | (vivek.ddk  | m@gma                                                                                                    | il.com)    |            |                 | <u>(General I</u>      | Instruction | <u>)</u>        |  |  |
|                                                                           |              |             |                                                                                                    |            |            |                 |                        |             |                 |  |  |
| All Application Applied by You, Kindly Print / Save Your Application Form |              |             |                                                                                                    |            |            |                 |                        |             |                 |  |  |
| S.No                                                                      | Registration | Application | Applying                                                                                                    | Language   | Payment    | Print/Save      |                        |             |                 |  |  |
|                                                                           | No.          | ld          | for                                                                                                    |            | Instrument | Paid            |                        | Status      |                 |  |  |
| 1                                                                         | 19096        | 24073       | Fresh                                                                                                    | HINDI      | Vocal      | 0.00            | 01-06-2023<br>13:28:39 | SUCCESS     | Print /<br>Save |  |  |
|                                                                           |              |             |                                                                                                    |            |            |                 |                        |             |                 |  |  |
| 4                                                                         |              |             |                                                                                                    |            |            |                 |                        |             |                 |  |  |
|                                                                           |              |             |                                                                                                    |            |            |                 |                        |             |                 |  |  |
|                                                                           |              |             |                                                                                                    |            |            |                 |                        |             |                 |  |  |
|                                                                           |              |             |                                                                                                    |            |            |                 |                        |             |                 |  |  |
|                                                                           |              |             |                                                                                                    |            |            |                 |                        |             |                 |  |  |

- (7) To apply new application another category follow above steps 1-6. All its submitted application can be print by clicking Print/Save tab from Dashboard
- (8) All Intimation sent by Station/Directorate will be reflected here by click Intimation tab Applicant able to see all its intimations as per screenshot below.

| Online Application For Music Artist Gradation<br>Akashvani ऑनलइन संगीत कलाकार श्रेणी-निर्धारण आवेदन |     |          |           |            |         |              |          |                      |                                         |                         |          |              |             |              |
|----------------------------------------------------------------------------------------------------|-----|----------|-----------|------------|---------|--------------|----------|----------------------|-----------------------------------------|-------------------------|----------|--------------|-------------|--------------|
| IOME                                                                                                |     | APPLY ON | LINE PR   | INT/DOWNLC | AD IN   | TIMATION     | RESULT   | CHANGE               |                                         | LOGO                    | UT       |              |             |              |
| ntii                                                                                                | mat | ion Sent | by Statio | n / Direc  | ctorate |              |          |                      |                                         |                         | Wel      | come : Vivek | (vivek.ddkm | @gmail.co    |
| All Intimation Submitted by Station-                                                                |     |          |           |            |         |              |          |                      |                                         |                         |          | Auditio      |             |              |
|                                                                                                    |     |          |           |            |         |              |          | Applying             | .,,,,,,,,,,,,,,,,,,,,,,,,,,,,,,,,,,,,,, |                         | Category |              |             |              |
|                                                                                                    |     |          |           |            |         |              |          | Grade                |                                         |                         | Language |              |             |              |
| 1                                                                                                   | 1   | 22087    | 19096     | Vivek      |         | vivek.ddkm@g | mail.com | Upgradation          | INDIAN<br>MUSIC                         | Hindustani<br>Classical | Vocal    | 5/10/2023    | 3:00pm      | DDK<br>Delhi |
|                                                                                                    |     |          |           |            |         |              |          | B High to A<br>Grade |                                         |                         | DAMAU    |              |             |              |
| 4                                                                                                   |     |          |           |            |         |              |          |                      |                                         |                         |          |              |             |              |
|                                                                                                    |     |          |           |            |         |              |          |                      |                                         |                         |          |              |             |              |